### Using the Library of Michigan's New Event Registration System

The Event List & Calendar Pages

|                                                                                                    | BRARY OF MICHIGAN                                                                                                    |
|----------------------------------------------------------------------------------------------------|----------------------------------------------------------------------------------------------------|
| Events                                                                                                    | 2016   2017   2018   2019   2020                                                                                                    |
| Event Name:                                                                                                    |                                                                                                    |
|                                                                                                    | EARCH                                                                                                    |
| YOUTO SERVICES PT<br>09/06/2018 02:00 PM - 03:00 PM                                                                |                                                                                                    |
| Free<br>http://libraryofmichigan.adobecon                                                                          | nnect.com/youth                                                                                                    |
| Youth Services Programming Dur<br>libraries in times of crisis plan pro-<br>disaster or upheaval.                  | ring a Time of Crisis, is a "downloadable toolkit" designed to help public<br>ogramming that creates a sense of normalcy for youth and teens in times of |
| REGISTER<br>NASA @ My Libra                                                                                        | ary STEM Training - Roscommon                                                                                                    |
| 09/11/2018 09:30 AM - 04:30 PM<br><b>\$25.00</b>                                                                   | IET                                                                                                    |
| Ralph A. MacMullan Conference (<br>Manistee Room<br>104 Conservation Drive<br>Roscommon, MI 48653<br>United States | Center                                                                                                    |
| Public Library staff workshops for<br>REGISTER                                                                     | r NASA @ My Library STEM Training                                                                                                    |

Below you will find links to a list of upcoming events and also a calendar detailing these events. After finding an event you wish to register for, simply click on the name of the workshop OR the blue "REGISTER" button. This will take you to the event page. Alternately, you can go to the calendar of upcoming events, and click on the title of the event, which will also take you to the event page.

List of Upcoming Events:

https://libraryofmichigan.z2systems.com/np/clients/libraryofmichigan/eventList.jsp

Calendar of Upcoming Events: https://libraryofmichigan.z2systems.com/eventCalendar.jsp

#### **Event Registration**

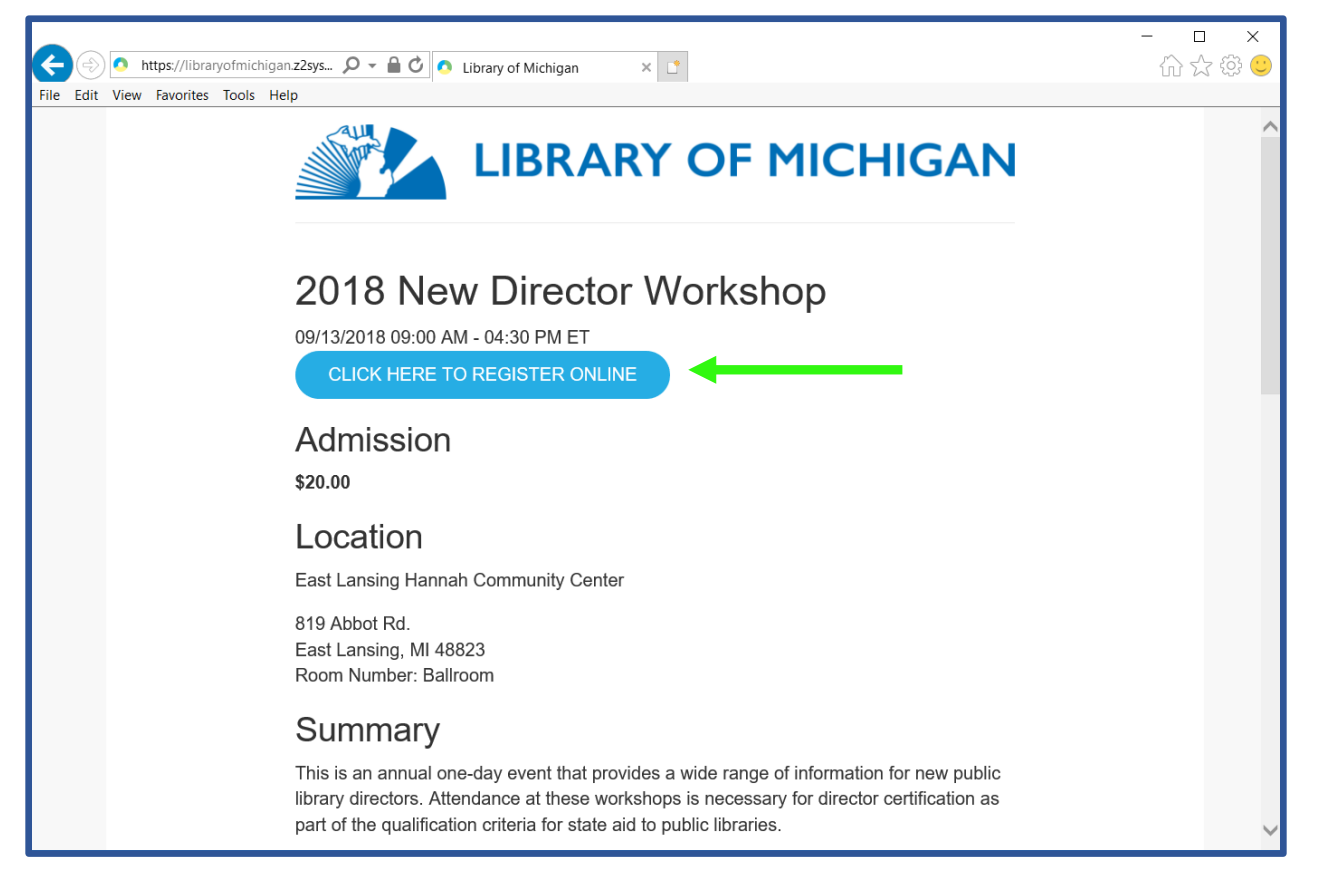

The event's page lists the admission fee (if applicable), the location of the event and a summary of the event's content. When you have found the event page for your chosen event, click on the blue button which reads, "CLICK HERE TO REGISTER ONLINE".

| ← → https://libraryofmichigan.z2sys                                                                                                   | C Library of Michigan × C                                                                                                    |                                   | - □ ×<br>☆☆© |
|----------------------------------------------------------------------------------------------------|----------------------------------------------------------------------------------------------------|-----------------------------------|--------------|
| Ever<br>2018 New<br>09/13/201<br>Admi<br>\$20.00<br>Loca1<br>East Lans<br>Room Nu<br>Sumr<br>This is an<br>library dir<br>part of the | If you do not have an account, please click on the "X" at the top right of this window and create a new account.  Log in with an existing account Log in with your username Login Name Password Cog Inor log in with Facebook or Twitter Facebook Twitter Not sure if you have an account or you forgot your login information? Enter the e-mail address associated with your account and we'll send you a link to recover your login information. Email Address Recover Account | to log in<br>w public<br>ation as |              |

If you are not signed in to the registration system, **a pop-up window will appear** asking you to sign in. **If you have not already created an account, click on the "X"** in the top right corner of the window.

**PLEASE NOTE**: If you cannot remember your password, please do not create a new account. Simply enter your email address into the box located at the bottom of the window and click on "Recover Account". Failure to do so will result in you having multiple accounts which may affect records we keep on what continuing education events you have attended.

After exiting the pop-up window, enter your information in fields provided. Remember to scroll down to the end of the page and enter all requested information. You will be required to review your library affiliation and any dietary restrictions for each event that you register for.

#### Summary

This is an annual one-day event that provides a wide range of information for new public library directors. Attendance at these workshops is necessary for director certification as part of the qualification criteria for state aid to public libraries.

| 1 | Email: *              |
|---|-----------------------|
|   |                       |
| 1 | Day Phone: *          |
|   |                       |
| ] | Address: *            |
|   | City: *               |
|   | Gity.                 |
| 1 |                       |
| ] | Address: *<br>City: * |

| State: *                                                                                           |
|----------------------------------------------------------------------------------------------------|
| Zip: *                                                                                             |
| Place create a login name and nassword below. Your password must be at least eight characters long |
| and contain at least one number.                                                                   |
| Create a Login Name:                                                                               |
|                                                                                                    |
| Password:                                                                                          |
|                                                                                                    |
| Retype Password:                                                                                   |
|                                                                                                    |
| If you have a coupon, please enter code here (case sensitive):                                     |
|                                                                                                    |
|                                                                                                    |
|                                                                                                    |

Make sure to fill out the entire form, including the login and password creation. This will allow you to see what event(s) you are registered for and all necessary accompanying information. When logged in, you can also update your account information.

#### **Registering Multiple Attendees**

| Att               | endee 1                                                                                                    |
|-------------------|----------------------------------------------------------------------------------------------------|
| Lib               | rary/Organizational Affiliation *                                                                          |
| Firs<br>Ho        | st Name                                                                                                    |
| Las               | Lightly                                                                                                    |
| Em                | ail<br>casterc5@michigan.g                                                                                 |
| Die<br>who<br>Git | tary Restrictions - We will do our best to accommodate dietary restrictions<br>en possible.<br>Iten-Free ❤ |
| +Ac               | Id Attendee                                                                                                |
|                   | PREVIOUS NEXT                                                                                              |

We are extremely happy to announce that the new registration system allows an individual from an institution to register their colleagues all in one go!

Simply click on the "+Add Attendee" link, and you can enter the names, email addresses, dietary restrictions and library/organization affiliation. When you submit your registrations, accounts will automatically be created for each attendee. You can register up to 10 people using this feature.

Please note that all fields are required with the exception of "Dietary Restriction".

| Libran/Organia                                                                                      | rational Affiliation *                                                                    |
|----------------------------------------------------------------------------------------------------|-------------------------------------------------------------------------------------------|
| Library of Michi                                                                                    |                                                                                           |
| Cinet Manue                                                                                         | <u>y</u>                                                                                  |
| Holly                                                                                               |                                                                                           |
|                                                                                                    |                                                                                           |
| Last Name                                                                                           |                                                                                           |
| Golightly                                                                                           |                                                                                           |
| Email                                                                                               |                                                                                           |
| lancasterc5@m                                                                                       | <u>ichigan.g</u>                                                                          |
| Dietary Restric                                                                                     | tions - We will do our best to accommodate dietary restrictions when possible.            |
| Gluten-Free ✓                                                                                       |                                                                                           |
| Attondoo 2                                                                                          | Pomovo                                                                                    |
|                                                                                                    |                                                                                           |
|                                                                                                    |                                                                                           |
| Library/Organia                                                                                     | ational Affiliation *                                                                     |
| FIUILPOIT DISTIL                                                                                    |                                                                                           |
|                                                                                                    |                                                                                           |
| First Name                                                                                          |                                                                                           |
| First Name<br>Rusty                                                                                 |                                                                                           |
| First Name<br>Rusty<br>Last Name                                                                    |                                                                                           |
| First Name<br>Rusty<br>Last Name<br>Trawler                                                         |                                                                                           |
| First Name<br>Rusty<br>Last Name<br>Trawler<br>Email                                                |                                                                                           |
| First Name<br>Rusty<br>Last Name<br>Trawler<br>Email<br>hamlinj2@michi                              | gan.gov                                                                                   |
| First Name<br>Rusty<br>Last Name<br>Trawler<br>Email<br>hamlinj2@michi<br>Dietary Restric:          | gan gov                                                                                   |
| First Name<br>Rusty<br>Last Name<br>Trawler<br>Email<br>hamlinj2@michi<br>Dietary Restrict          | gan gov<br>jons - We will do our best to accommodate dietary restrictions when possible.  |
| First Name<br>Rusty<br>Last Name<br>Trawler<br>Email<br>hamlinj2@michi<br>Dietary Restrict<br>Vegan | gan gov<br>'ions - We will do our best to accommodate dietary restrictions when possible. |
| First Name<br>Rusty<br>Last Name<br>Trawler<br>Email<br>hamlinj2@michi<br>Dietary Restrict<br>Venan | gan gov<br>tions - We will do our best to accommodate dietary restrictions when possible. |

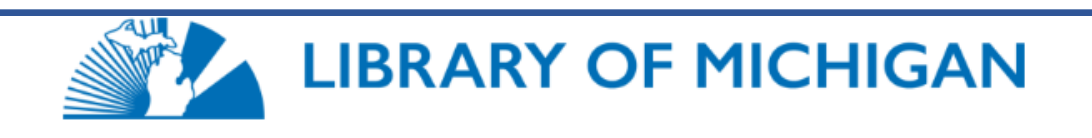

# **Event Registration Summary**

Please review your registration information before proceeding to the payment page.

## Event: 2018 New Director Workshop

09/13/2018 09:00 AM - 04:30 PM ET

| Attendee 1: Holly       Event Admission Fee       \$2         Golightly       Library/Organizational Affiliation: Library of Michigan       bietary Restrictions - We will do our best to accommodate dietary restrictions when possible.: Gluten-Free       \$2         Attendee 2: Rusty       Event Admission Fee       \$2         Ibrary/Organizational Affiliation: Fruitport District Library       \$2         Library/Organizational Affiliation: Fruitport District Library       \$2         Dietary Restrictions - We will do our best to accommodate dietary restrictions when possible.: Vegan       \$4                           | Amoun   |
|----------------------------------------------------------------------------------------------------|---------|
| Golightly       Event Admission Fee       \$4         Library/Organizational Affiliation: Library of Michigan       Dietary Restrictions - We will do our best to accommodate dietary restrictions when possible.: Gluten-Free         Attendee 2: Rusty       Event Admission Fee       \$2         Library/Organizational Affiliation: Free       \$2         Library/Organizational Affiliation: Fruitport District Library       \$2         Library/Organizational Affiliation: Fruitport District Library       \$2         Dietary Restrictions - We will do our best to accommodate dietary restrictions when possible.: Vegan       \$4 | r 20.00 |
| Library/Organizational Affiliation: Library of Michigan         Dietary Restrictions - We will do our best to accommodate dietary restrictions         when possible.: Gluten-Free         Attendee 2: Rusty         Trawler         Event Admission Fee         Library/Organizational Affiliation: Fruitport District Library         Dietary Restrictions - We will do our best to accommodate dietary restrictions         when possible.: Vegan                                                                                                    | \$20.00 |
| Dietary Restrictions - We will do our best to accommodate dietary restrictions when possible.: Gluten-Free       Attendee 2: Rusty         Attendee 2: Rusty       Event Admission Fee       \$2         Library/Organizational Affiliation: Fruitport District Library       Dietary Restrictions - We will do our best to accommodate dietary restrictions when possible.: Vegan       \$4         Total       \$4                                                                                                    |         |
| when possible.: Gluten-Free       Attendee 2: Rusty         Attendee 2: Rusty       Event Admission Fee       \$2         Library/Organizational Affiliation: Fruitport District Library       Dietary Restrictions - We will do our best to accommodate dietary restrictions when possible.: Vegan       \$4                                                                                                    |         |
| Attendee 2: Rusty       Event Admission Fee       \$2         Trawler       Library/Organizational Affiliation: Fruitport District Library       \$2         Dietary Restrictions - We will do our best to accommodate dietary restrictions when possible.: Vegan       \$4                                                                                                    |         |
| Trawler Event Admission Fee SA<br>Library/Organizational Affiliation: Fruitport District Library<br>Dietary Restrictions - We will do our best to accommodate dietary restrictions<br>when possible.: Vegan \$4                                                                                                    | ¢20.00  |
| Library/Organizational Affiliation: Fruitport District Library<br>Dietary Restrictions - We will do our best to accommodate dietary restrictions<br>when possible.: Vegan<br>Total                                                                                                    | φ20.00  |
| Dietary Restrictions - We will do our best to accommodate dietary restrictions<br>when possible.: Vegan \$4                                                                                                    |         |
| when possible.: Vegan \$4                                                                                                    |         |
| Total \$4                                                                                                    |         |
|                                                                                                    | \$40.00 |
| Edit                                                                                                    |         |
|                                                                                                    | TION    |

Don't let the "Complete Registration" button fool you, there are still two more steps you must perform before your registration is complete.

After clicking on "Complete Registration," you will be directed to a payment page. Since we do all of our transactions through the Michigan Department of Treasury, payment from within the system is not possible. All registrants will "Pay Later".

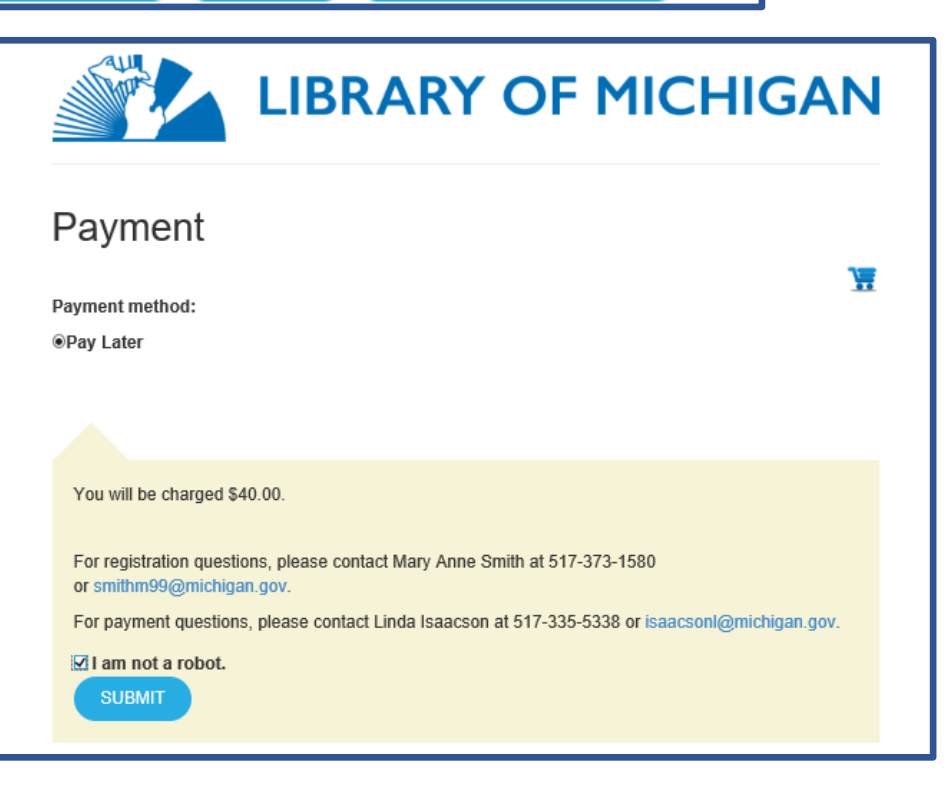

Make sure that you have the "I am not a robot." checkbox selected and click on "SUBMIT".

#### LM's Event List in Pay Place

| Education Michigan Department of Education                                                                                                    | Michigan. Gov<br>Mediana's<br>Web Site                                                                                                    |  |  |  |  |
|----------------------------------------------------------------------------------------------------|----------------------------------------------------------------------------------------------------|--|--|--|--|
| Payment Method                                                                                                    |                                                                                                    |  |  |  |  |
| Welcome to the Library of Michigan payment site                                                                                                    |                                                                                                    |  |  |  |  |
| Please complete this form and print it for your records. If you are paying by the check/money order, include a copy of this page with payment.                                                                                                    |                                                                                                    |  |  |  |  |
| Paying online is quick, easy, secure and available to you 24 hours a day, seven days a week. This application allows you to pay for your State of Michigan Library Workshops using your Visa, MasterCard or Discover credit card. To pay by check, print out your registration confirmation and send with check/money order to: Workshop Registration - MDE, Attn: Chief Cashier, PO Box 30106, Lansing, MI 48909. |                                                                                                    |  |  |  |  |
| For payment questions please contact Linda Isaacson at 517-335-5338; for all other registration questions please contact Mary Anne Smith at 517-373-1580.<br>NOTE: Registration costs below are for one attendee. Please calculate total payment amount.                                                                                                    |                                                                                                    |  |  |  |  |
|                                                                                                    | * Indicates required field                                                                                                    |  |  |  |  |
| Your Information                                                                                                    |                                                                                                    |  |  |  |  |
| * Choose one class and<br>* Affiliated Library/Organization/Com<br>* Attendee Name (must match conference registration na<br>2nd Attendee N<br>3rd Attendee N<br>4th Attendee N<br>5th Attendee N                                                                                                    | O 2018 Beginning Workchop - Bellaire, May 16 - 18, 2018; \$140     New Directors Workchop - East Lansing Hannah Center, September 13, 2018; \$20     Advaced Directors Workchop - East Lansing Hannah Center, September 14, 2018; \$20     Advaced Directors Workchop - East Lansing Hannah Center, September 14, 2018; \$20     NASA @ My Library STEM Workshop - Rescommon, September 11, 2018; \$25     NASA @ My Library STEM Workshop - Fill, 2018; \$25     NASA @ My Library STEM Workshop - Kalamazoo, September 21, 2018; \$25     NASA @ My Library STEM Workshop - Kalamazoo, September 24, 2018; \$25     NASA @ My Library STEM Workshop - Bloomfield Tupp, September 24, 2018; \$25     MASA @ My Library STEM Workshop - Bloomfield Tupp, September 24, 2018; \$25     many:     ame:     ame:     ame: |  |  |  |  |
| Choose method of payment                                                                                                    |                                                                                                    |  |  |  |  |
| Pay by credit card     Visa                                                                                                    | Back Next Exit                                                                                                    |  |  |  |  |
|                                                                                                    |                                                                                                    |  |  |  |  |

The Pay Place payment page has not changed. Simply enter your credit card information to pay by card.

If you prefer to pay by check, carefully follow the instructions located in the block of text on the top of this webpage. These instructions are the only part of the head text that is not boldface.